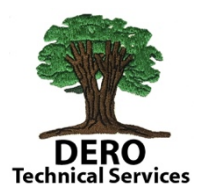

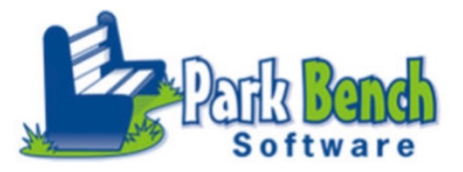

As a contractor, the ability to pull standards is a game changer. Those conference attendees in my Design Consideration sessions have been using a V3.0b4 demo licenses – they have seen this. However for the general release April 2019, ParkBench changed – Load Standards to Manage PowerSchool Data. Any ParkBench service center clients will absolutely love this feature. Jason Springel called this feature – BRILLIANT!!

You now can pull standards from your server to the ParkBench Visual PST V3 to your workstation/laptop. Most clients will only pull their own standards, where as consultants like myself and and Customization Dept... they might need to be working on multiple districts at a time. Loading and Removing and Loading and Removing was getting old for me.

| VisualPST                         | File    | Edit   | Report   | Objects  | Pa |
|-----------------------------------|---------|--------|----------|----------|----|
|                                   | Ne      | w      |          |          | ЖN |
| Defeult                           | Ор      | en     |          |          | жо |
| Default)                          | Ор      | en Rec | ent      |          |    |
|                                   | Clo     | se     |          |          | ЖW |
|                                   | Sav     | /e     |          |          | ЖS |
| 0                                 | Save As |        |          |          |    |
| <u></u><br><sup>1</sup><br>-<br>- | Ma      | nage P | owerScho | ool Data |    |

Load screen looks a bit different (orientation only) than it did in Beta versions of V3. Add the URL of your server ( or any one you have access to) also enter the YearID of the standards. **Select LOAD/UPDATE!** There is actually NO LIMIT to the number of districts standards you can add!!!

|         | Load Standards From PowerSchool |
|---------|---------------------------------|
| Server: |                                 |
| YearID: | (Leave blank for all)           |
|         | Include Inactive Standards      |
|         |                                 |
|         | Cancel Load/Update              |

You will need to log into your server. Please note, if you are currently logged into your PS server, for security purpose this action will LOG YOU OUT OF YOUR SERVER. This action brings a logo in screen to Visual PST.

If you have permission to access the standards the download process will begin after logging in.

No passwords are saved within ParkBench software.

| Loading Data |        |
|--------------|--------|
|              |        |
|              | Cancel |
|              |        |
|              |        |

| Administrator Sign                                                                                                    | In                                                                                              |
|----------------------------------------------------------------------------------------------------|-------------------------------------------------------------------------------------------------|
| Username                                                                                                    | bobc                                                                                            |
| Password                                                                                                    | ••••••                                                                                          |
| 04/02/2019 12:06 PM 12.1.3<br>Copyright © 2005-2018 PowerSchool Group LLI<br>All trademarks are either owned or licensed by f | C and/or its affiliate(s). All rights reserved.<br>PowerSchool Group LLC and/or its affiliates. |
| POWerSchoulson                                                                                                    |                                                                                                 |

If you are working with multiple districts you can already see the benefits of this multi-server feature! In this picture I have 7 different servers and one is listed twice. ParkBench informs you of the date and time of the last upload in case the district made changes to their standards. 3/21 and 4/2- pretty cool!!!!

| Use      | Server               | YearID | Active Only | Last Loaded         |
|----------|----------------------|--------|-------------|---------------------|
|          | alma powerschool.com | 28     | Yes         | 2019-03-13 08:16:22 |
|          | mpesd s.com          | 28     | Yes         | 2019-03-13 08:26:52 |
| <u> </u> | ps.letting           | 28     | Yes         | 2019-04-01 16:32:59 |
|          | ps.r.e.k12.nj.us     | 28     | Yes         | 2019-03-16 20:31:22 |
|          | pscapermisd.org      | 28     | Yes         | 2019-03-21 14:21:40 |
|          | pscapsomisd.org      | 28     | Yes         | 2019-04-02 12:06:47 |
| 2        | pssder sisjs.com     | 28     | Yes         | 2019-03-17 17:37:17 |
|          |                      |        |             |                     |

The  $\sqrt{}$  informs you of the server you are using moving forward. That's the server whose standards will show up when using the standard grid tool!

If you highlight a school (not check - but highlight) you can DELETE THAT SCHOOL

If you open a work in progress object report created with ParkBench Visual PST V3 and the sample standard text is not seen, double check that you have the correct school V for that report cards!